## Course 3D\_XNA: 3D-Computer Graphics with XNA Chapter C4: Wiimote

Copyright © by V. Miszalok, last update: 18-08-2010

# The Wii Controller

<u>Brian Peek</u> wrote an excellent managed library for <u>Nintendos Wii controller "Wiimote"</u>: WiimoteLib.dll, which allows to connect a Wiimote or a balance board to C# applications. The main remaining problem is to get connected via <u>Bluetooth</u> because Bluetooth is a shaky technology that sucks.

#### How to connect the Wiimote to your Windows 7 PC:

Plug a Bluetooth adapter into an USB-Port: Open the battery compartment of the Wiimote. Insert 2 very good AA batteries.

#### Method 1 = temporary Bluetooth pairing method:

Drawback: This method must be repeated whenever (e.g. after sleep mode or hibernating) the PC lost the Bluetooth connection to the Wiimote.

- 1.1. Start  $\rightarrow$  Control Panel  $\rightarrow$  Devices and Printers. Remove any Nintendo Device.
- 1.2. Push both the "1" and "2" buttons of the Wiimote and hold them.
- 1.3. Add a device  $\rightarrow$  Nintendo RVL-CNT-01 should appear as shown on the right. Select it. Next  $\rightarrow$  Pair without using a code.
- 1.4. Keep pushing the "1" and "2" buttons until the Nintendo RVL-CNT-01 is fully connected. Wait until both messages "Device driver software installed successfully" and "Bluetooth HID device is installed successfully" appear and vanish (can take up to 2 minutes).

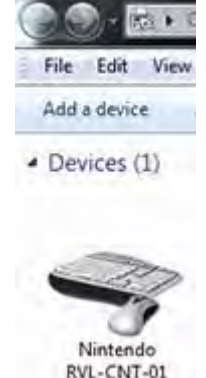

#### Method 2 = permanent Bluetooth pairing method:

Drawback: This method requires an external utility WiiPair.exe (written by Richard Lynch) that must be downloaded from <u>http://www.richlynch.com/code/wiipair</u> and installed on your computer. WiiPair.exe is a console program that syncs the Bluetooth connection outside of

the Start  $\rightarrow$  Control Panel  $\rightarrow$  Devices and Printers  $\rightarrow$  Add a device mechanism and it prevents the computer and the balance board from disconnecting automatically.

- 2.1. Start  $\rightarrow$  Control Panel  $\rightarrow$  Devices and Printers. Remove any Nintendo device.
- 2.2. Start WiiPair.exe and push both the "1" and "2" buttons of the Wiimote and hold them (the 4 blue LEDs of the Wiimote must blink).
- 2.3. Nintendo RVL-CNT-01 should appear in Control Panel  $\rightarrow$  Devices and Printers as shown in Method 1.
- 2.4. Push the "1" and "2" buttons (the 4 blue LEDs of the Wiimote must blink) until the Nintendo RVL-CNT-01 is fully connected and until the wiipair.exe-console quits with the line: "1 Wii devices paired". Wait until both messages "Device driver software installed successfully" and "Bluetooth HID device is installed successfully" appear and vanish (can take up to 2 minutes).
- 2.5. Caution: Even method 2 doesn't connect forever.It must be repeated after any PC boot/awake or after having switched off the balance board.

Caution: You cannot install the balance board in parallel, otherwise wiimotel will try to start the balance board instead of the Wiimote.

- 3. Test the Wiimote bluetooth connection:
- 3.1. Ensure having installed at least the <u>Microsoft XNA Framework Redistributable 3.1</u>.
- 3.2. Create a new folder C:\temp\WiimoteTest.
- 3.3. Download and store <u>http://www.miszalok.de/C\_3D\_XNA/C4\_Controller/wiimote1.zip</u> and extract the ZIP-file.
- 3.4. Start wiimotel.exe.

If you obtain an error message such as "The device is not connected" or "Can't find a Wiimote", you have to reinstall the Bluetooth connection from scratch.

- 4.1. Uninstall completely all Bluetooth Radios from Control Panel  $\rightarrow$  System  $\rightarrow$  Device Manager.
- 4.2. Remove the USB-Bluetooth stick and reinsert it into the USB port.
- 4.3. An "Installing device driver software + Click here for status"-message will appear.
- 4.4. Wait (up to 2 minutes) until two new messages "Your device is ready to use" and "Device driver software installed successfully" will appear and vanish.
- 4.5. Goto Method 2.

If there is no way to connect to Nintendo RVL-CNT-01:

- 5.1. Check the batteries. (Wiimote has an excessive power consumption.)
- 5.2. Try another USB Bluetooth stick and do not install any special Bluetooth driver.
- Windows 7 default Bluetooth and HID drivers works best.

See: Brian Peeks Blog, Accessing the Wiimote.

This program doesn't require such a 20 cm sensor bar carrying 10 infrared LEDs above or below the monitor. Normally the Wiimote camera detects the LEDs and computes the distance and the orientation of the Wiimote relative to the bar from the LED image. See: <u>Wii Remote</u>.

| _ |                         |
|---|-------------------------|
|   | CONTRACTOR OF THE OWNER |
|   |                         |

Without these data, our program is merely blind and the 3 accelerometers deliver strange values. That's the reason why you obtain the best results when you do not point the Wiimote towards the tiger but to balance it in both hands. See: <u>Wiimote</u> Accelerometers.

If you want a fully working Wiimote, just replace the sensor bar by two burning candles (horizontal distance about 20 cm) above your monitor.

### **Project wiimote1**

**1.** Main Menu after starting VS 2008: File  $\rightarrow$  New Project...  $\rightarrow$  Project types: XNA GameStudio 3.1  $\rightarrow$ Templates: Windows Game (3.1)  $\rightarrow$  Name: wiimotel  $\rightarrow$  Location: C:\temp  $\rightarrow$  Create directory for solution: switch it off  $\rightarrow$  OK. Solution Explorer - wiimotel: <u>Delete</u> the file Program.cs and the content of Game1.cs.

2. If You find no Solution Explorer-window, open it via
the main menu: View → Solution Explorer.
Inside the Solution Explorer-window click + in front of wiimotel. A tree
opens. Look for the branch "References".
Click the + in front of References. Check if there are the references:
Microsoft.XNA.Framework and Microsoft.XNA.Framework.Game.
2.1 Download WiimoteLib v1.7 from
http://www.codeplex.com/WiimoteLib/Release/ProjectReleases.aspx and
store WiimoteLib\_1.7.zip to C:temp.
2.2 Extract this ZIP-file and copy WiimoteLib.dll twice to
C:\temp\wiimotel\bin\x86\Debug and to
C:\temp\wiimotel\bin\x86\Release.
2.3 Right click the Solution Explorer branch References →

Click Add Reference...  $\rightarrow$  Select the Browse tab  $\rightarrow$  Add a reference to one of the WiimoteLib.dlls using the Browse tab of the Add Reference-Dialog Box.

**3.** Right click this link: <u>tiger\_texture.bmp</u> and store the texture into the project directory C:\temp\wiimotel\Content.

Right click this link: <u>tiger.x</u> and store the mesh into the project directory C:\temp\wiimotel\Content.

**3.1** We have to add the texture image and the mesh file to project wiimotel: Right click wiimotel  $\rightarrow$  Content  $\rightarrow$  Add  $\rightarrow$  Existing Item.... Look for both tiger\_texture.bmp and tiger.x, select them and quit

by clicking the Add-button and check whether both file names arrived underneath the Content-branch.

**3.2** Change the Build Action-property of tiger\_texture.bmp from Compile to None. Check if all properties of tiger\_texture.bmp and tiger.x correspond to the screenshots on the right.

**4.** Create a new class file: wiimotel → Add → Windows Form... → Name: Forml.cs → Add. Click the plus-sign in front of wiimotel → Forml.cs. Delete the file Forml.Designer.cs underneath Forml.cs and the content of Forml.cs.

## The complete code of Game1.cs

Throw away the default content of Game1.cs and write the following code into the empty window:

```
using Microsoft.Xna.Framework;
using Microsoft.Xna.Framework.Graphics;
using WiimoteLib;
using System;
static class Program
{ static void Main() { Gamel game = new Gamel(); game.Run(); }
```

| Solution Lip | Avert - Soution "www.tels" (1 project)  |
|--------------|-----------------------------------------|
| 41.20        |                                         |
| Solutio      | n "wiimotel" (I project)                |
| A St with    | motel                                   |
| 10 10        | Properties                              |
|              | Assembly info cs                        |
| 6.27         | References                              |
| 1.5          | - Microsoft Xna Framework               |
|              | - Microsoft Xna Framework Game          |
|              | dinosim E-                              |
|              | -2 System                               |
|              | - System Core                           |
|              | - System Data                           |
| 1.54         | -> System Drawing                       |
|              | - System. Windows. Forms                |
|              | - System Xmi                            |
|              | - 3 System Kmilling                     |
| 1.5          | - Wilmotel, ib                          |
| 0.7          | Content                                 |
| E .          | C References                            |
|              | - Microsoft Xna Framework Content Pipe  |
|              | Content Pipe                            |
|              | - Microsoft Xna Framework Content Pipe  |
|              | - Microsoft Xna Framework Content Por   |
|              | - Microsoft, Xna Framework Content Pipe |
|              | S tiper.a                               |
|              | (a) tiger, texture.bmp                  |
| 100          | Form1 ct.                               |
| 10           | Game.co                                 |
| 1            | Gamelias                                |
| 1. Cast.     | Concerts, and and some                  |

|   | Asset Name               | tiger_texture      |
|---|--------------------------|--------------------|
|   | Build Action             | None               |
|   | Content Importer         | Texture - XNA Fram |
| Ð | Content Processor        | Texture - XNA Fram |
|   | Copy to Output Directory | Do not copy        |
|   | File Name                | tiger_texture.bmp  |
|   | Full Path                | Ht/temp/wiimotel10 |

Barris and an

| tig | er.x File Properties     |                     |
|-----|--------------------------|---------------------|
|     | 21 3                     |                     |
|     | Asset Name               | tiger               |
| 6   | Build Action             | Compile             |
| 2   | Content Importer         | X File - XNA Framew |
| Œ   | Content Processor        | Model - XNA Frame   |
| 3   | Copy to Output Directory | Do not copy         |
|     | File Name                | tiger.x             |
|     | Full Path                | HE\temp\wmmotel\C   |
|     |                          |                     |

```
public class Game1 : Microsoft.Xna.Framework.Game
{ private GraphicsDeviceManager g;
  private Model model;
  private BasicEffect effect;
  private float positionX = 0.0f, positionY = 0.0f, positionZ = 0.0f;
  private float scaleX = 1.0f, scaleY = 1.0f, scaleZ = 1.0f;
  private float rotationX = 0.0f, rotationY = 0.0f, rotationZ = 0.0f;
  private Form1 form = new Form1();
  private Wiimote wiimote = new Wiimote();
  public Game1()
  { g = new GraphicsDeviceManager( this );
    this.Exiting += new System.EventHandler( OnExit );
    //Connect a common event handler to all 5 RadioButtons
    for ( int i = 0; i < Form1.nRadioButtons; i++)</pre>
      form.radiobutton[i].Click += new EventHandler( OnRadioButtonClick );
  protected override void Initialize()
  { g.PreferredBackBufferWidth = 600;
    q.PreferredBackBufferHeight = 600;
    q.ApplyChanges();
    g.IsFullScreen = false;
    Window.AllowUserResizing = true;
    Window.Title = "XNA Using Wiimote";
    try { wiimote.Connect();
           wiimote.SetReportType( InputReport.IRAccel, true );
           wiimote.SetLEDs( false, true, true, false );
    catch { System.Windows.Forms.MessageBox.Show( "Can't find a Wiimote" ); Exit(); }
    form.Location = new System.Drawing.Point( Window.ClientBounds.Right + 8,
                                                   Window.ClientBounds.Top );
    form.Size = new System.Drawing.Size( 100, Window.ClientBounds.Height );
    form.Show();
    base.Initialize();
  protected override void LoadContent()
  { model = Content.Load< Model >( "Content\\tiger" );
    effect = (BasicEffect)model.Meshes[0].Effects[0];
    effect.View = Matrix.CreateLookAt( new Vector3( 0.0f, 0.0f, 4.0f ),
                                           Vector3.Zero, Vector3.Up);
    effect.Projection =
      Matrix.CreatePerspectiveFieldOfView( MathHelper.Pi / 4, 1f, 0.1f, 1000.0f );
  }
  protected override void Update(GameTime gameTime)
  { WiimoteState s = wiimote.WiimoteState;
    for ( int i=0; i < form.checkbox.Length; i++ ) form.checkbox[i].Checked=false;</pre>
    if (s.ButtonState.Left) { form.checkbox[ 0].Checked=true; positionX -= 0.01f;
    if (s.ButtonState.Right) { form.checkbox[ 1].Checked=true; positionX += 0.01f;
if (s.ButtonState.Up) { form.checkbox[ 2].Checked=true; positionY += 0.01f;
if (s.ButtonState.Down) { form.checkbox[ 3].Checked=true; positionY -= 0.01f;
                                { form.checkbox[ 4].Checked=true; scaleX += 0.01f; }
    if (s.ButtonState.A)
                                { form.checkbox[ 5].Checked=true; scaleX -= 0.01f; }
    if (s.ButtonState.B)
    if (s.ButtonState.Minus) { form.checkbox[ 6].Checked=true; scaleX=scaleY=scaleZ==0.01f; }
    if (s.ButtonState.Plus) { form.checkbox[ 7].Checked=true; scaleX=scaleY=scaleZ+=0.01f; }
if (s.ButtonState.Home) { form.checkbox[ 8].Checked=true; scaleX=scaleY=scaleZ=1f;
                                  positionX=positionY=positionZ=Of;
                                  rotationX=rotationY=rotationZ=0f; }
    if (s.ButtonState.One)
                                { form.checkbox[ 9].Checked=true; rotationX += 0.01f; }
    if (s.ButtonState.Two)
                                { form.checkbox[10].Checked=true; rotationZ += 0.01f; }
    Point3F p = s.AccelState.Values; //read from the 3 acceleration sensors
    try { form.trackbar[0].Value = (int)(p.X * 10); } catch {}
    try { form.trackbar[1].Value = (int)(p.Y * 10); } catch {
    try { form.trackbar[2].Value = (int)(p.Y * 10); } catch {}
    //p.X, p.Y can be negative, p.Z will be ignored
    float px = p.X > 0 ? p.X : - p.X; //px is always positive float py = p.Y > 0 ? p.Y : - p.Y; //py is always positive
    //ignore the lower absolute value to avoid confusing rotations
         if ( px >= py ) rotationX += 0.01f * p.X; //
    else if ( py > px ) rotationY += 0.01f * p.Y;
  }
```

```
protected override void Draw( GameTime gameTime )
    { g.GraphicsDevice.Clear( Color.DarkBlue );
     effect.EnableDefaultLighting();
     effect.World = Matrix.CreateScale( scaleX, scaleY, scaleZ ) *
                     Matrix.CreateRotationX( rotationX ) *
                    Matrix.CreateRotationY( rotationY ) *
                     Matrix.CreateRotationZ( rotationZ ) *
                     Matrix.CreateTranslation( positionX, positionY, positionZ );
     model.Meshes[0].Draw();
   }
   private void OnExit( object sender, EventArgs e )
    { wiimote.SetLEDs(false, false, false, false);
     wiimote.Disconnect();
     form.Close();
    }
   //common event handler for all 5 RadioButtons
   public void OnRadioButtonClick( Object sender, EventArgs e )
    { wiimote.SetLEDs ( form.radiobutton[0].Checked, form.radiobutton[1].Checked,
                         form.radiobutton[2].Checked, form.radiobutton[3].Checked);
     wiimote.SetRumble( form.radiobutton[4].Checked );
   }
   // end of class Game1
} // end of class Program
```

### The complete code of Form1.cs

Replace the existing lines of Form1.cs by the following code:

```
using System;
using System.Drawing;
using System.Windows.Forms;
public class Form1 : System.Windows.Forms.Form
{ public const Int32 nCheckBoxes = 11, nTrackBars = 3, nRadioButtons = 5;
  public CheckBox[] checkbox = new CheckBox[nCheckBoxes];
  public TrackBar[] trackbar = new TrackBar[nTrackBars];
  public RadioButton[] radiobutton = new RadioButton[nRadioButtons];
  Label[] label = new Label[nTrackBars];
  public Form1()
  { StartPosition = FormStartPosition.Manual;
    BackColor = Color.White;
    for ( int i = 0; i < nCheckBoxes; i++ )</pre>
    { checkbox[i] = new CheckBox(); Controls.Add( checkbox[i] );
      checkbox[i].TextAlign = ContentAlignment.MiddleCenter;
    checkbox[ 0].Text = "Left";
    checkbox[ 1].Text = "Right";
    checkbox[ 2].Text = "Up";
    checkbox[ 3].Text = "Down";
    checkbox[ 4].Text = "A";
    checkbox[ 5].Text = "B";
    checkbox[ 6].Text = "-";
    checkbox[ 7].Text = "+";
    checkbox[ 8].Text = "Home";
    checkbox[ 9].Text = "1";
    checkbox[10].Text = "2";
    for ( int i = 0; i < nTrackBars; i++ )</pre>
    { trackbar[i] = new TrackBar(); Controls.Add( trackbar[i] );
      label[i] = new Label(); Controls.Add( label[i] );
      trackbar[i].AutoSize = false;
      trackbar[i].TickStyle = TickStyle.None;
      trackbar[i].Minimum = -50;
      trackbar[i].Maximum = 50;
      label[i].TextAlign = ContentAlignment.TopCenter;
    label[0].Text = "X-Acceleration";
    label[1].Text = "Y-Acceleration";
    label[2].Text = "Z-Acceleration";
```

```
for ( int i = 0; i < nRadioButtons; i++ )</pre>
  { radiobutton[i] = new RadioButton(); Controls.Add( radiobutton[i] );
    //A common EventHandler "OnRadioButtonCheckedChanged(...)"
    //is already defined and connected in Game1.cs
  }
  radiobutton[0].Text = "Click = LED 1";
  radiobutton[1].Text = "Click = LED 2";
  radiobutton[2].Text = "Click = LED 3";
 radiobutton[3].Text = "Click = LED 4";
 radiobutton[4].Text = "Click = Rumble";
  foreach (Control c in Controls) c.BackColor = Color.Gray;
}
protected override void OnResize( EventArgs e )
{ Int32 w = ClientRectangle.Width;
  Int32 h = ClientRectangle.Height / Controls.Count;
  Int32 top = 1;
  for ( int i = 0; i < Controls.Count; i++ )</pre>
  { Controls[i].Top
                       = top;
    Controls[i].Left
                      = 2;
   Controls[i].Width = w;
   Controls[i].Height = h - 2;
   top += h;
  for ( int i = 0; i < nTrackBars; i++ ) trackbar[i].Height = h;</pre>
}
```

Click Debug  $\rightarrow$  Start Debugging F5.

}

If an exception occurs in game.Run(); check the Error List.

**Probably there will be this warning:** Found conflicts between different versions of the same dependent assembly.

Double click the warning. A Microsoft Visual Studio message box appears and asks: Do you want to fix these conflicts by adding binding redirect records in the app.config file ?. Quit by pressing Yes.

An app.config item appears within the Solution Explorer-branch wiimotel and solves the problem.